## [Exchange 2019] Guide to Add Email Account on Outlook 2016 for Mac

1. In the Finder, click on Applications.

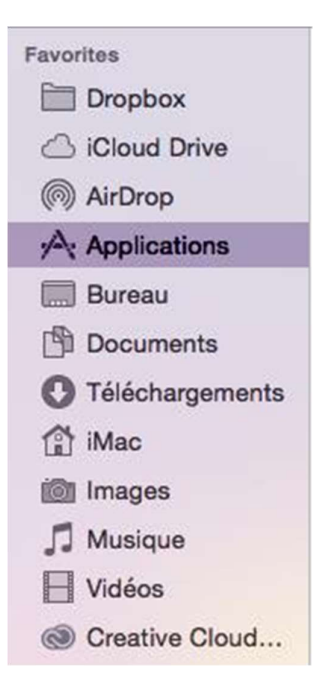

2. Press **CTRL** and then click **Microsoft Outlook** to display the contextual menu. Click on **Show Package Contents**.

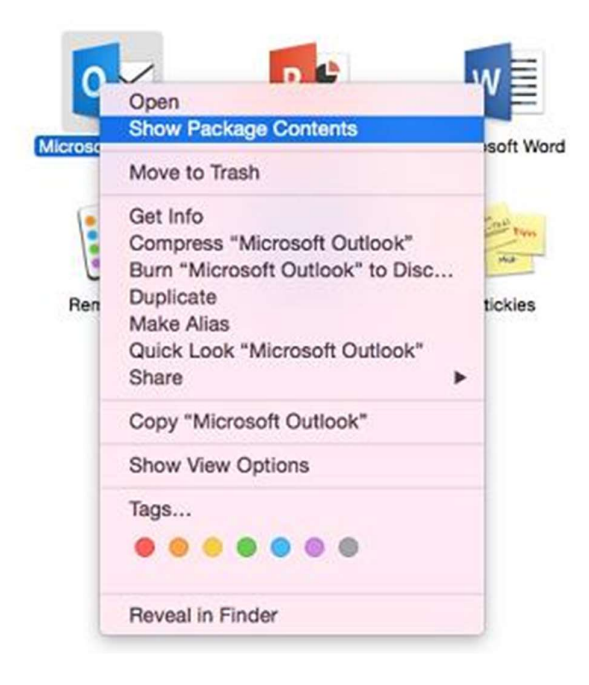

3. Browse to the **Contents > SharedSupport** folder and double-click **Outlook Profile Manager**.

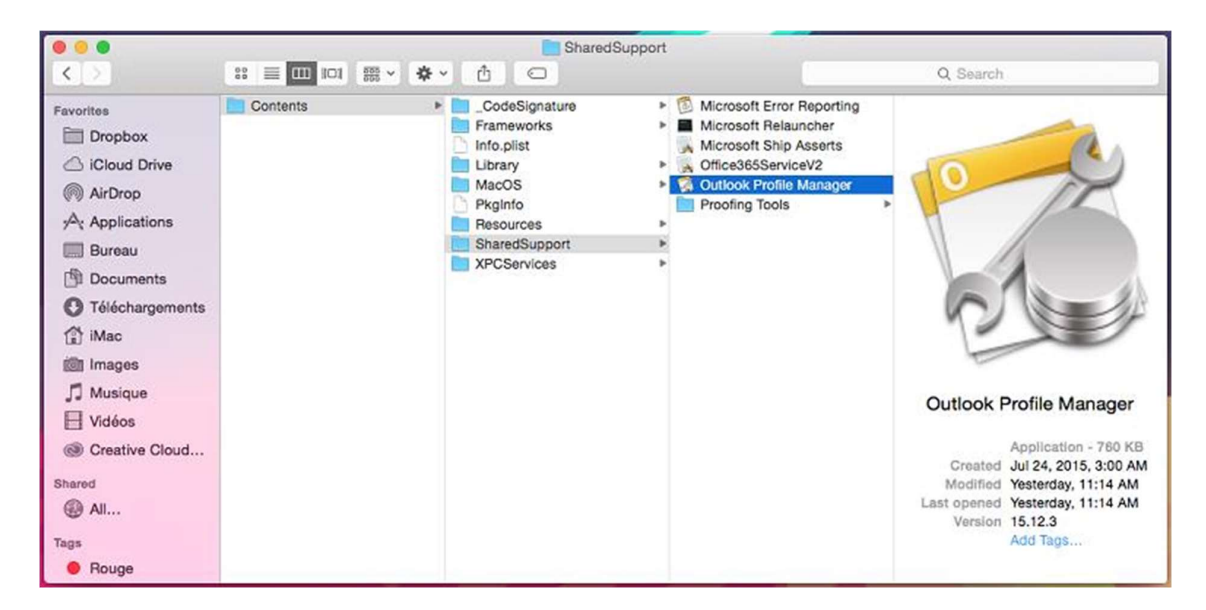

4. Inside the **Outlook Profile Manager** screen, click the **Add** (+) button and enter a name for your new profile.

| Date Modified |
|---------------|
| Today 9:16 AM |
| Today 9:29 AM |
|               |
|               |
|               |
|               |

5. Set the identity as default if multiple identities exist on your computer. To do so, click the **Options** button and click **Set as Default**.

|              | Outlook Profile Manager |
|--------------|-------------------------|
| Profiles     | on this computer:       |
| Profile Name | Date Modified           |
| Main Profile | Today 9:16 AM           |
| MyProfile    | Today 9:29 AM           |
|              |                         |
|              |                         |
| +- *-        | Default                 |

6. In the Finder, click on **Applications**, and then double-click on **Microsoft Outlook**.

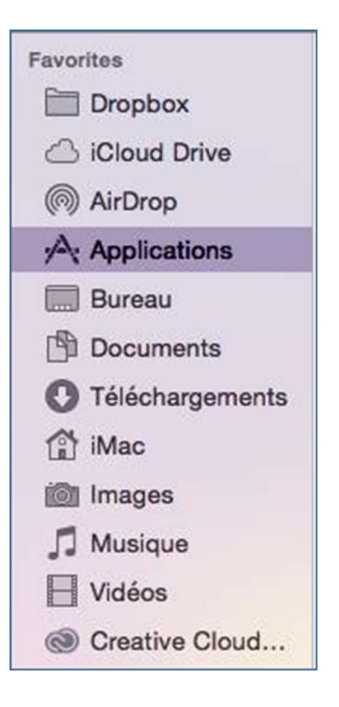

**Note**: If you already use Outlook 2016 for Mac, the main window displays after you doubleclick Microsoft Outlook. Select the **Tools** menu, and then **Accounts**.

If a pop-up asks to use information in a keychain, click **Always Allow**.

When opening Outlook 2016 for Mac for the first time, select Add Email Account or Add Others.

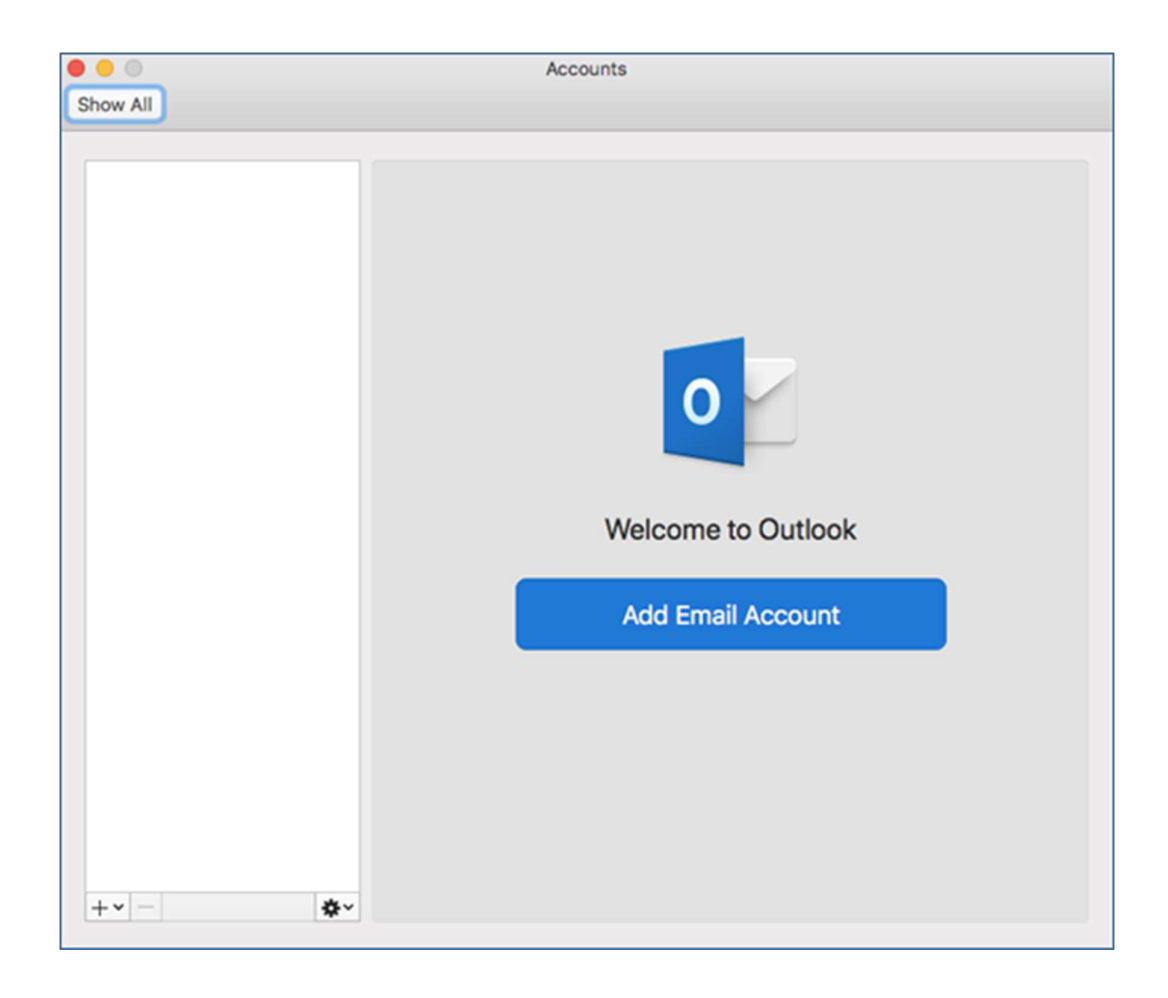

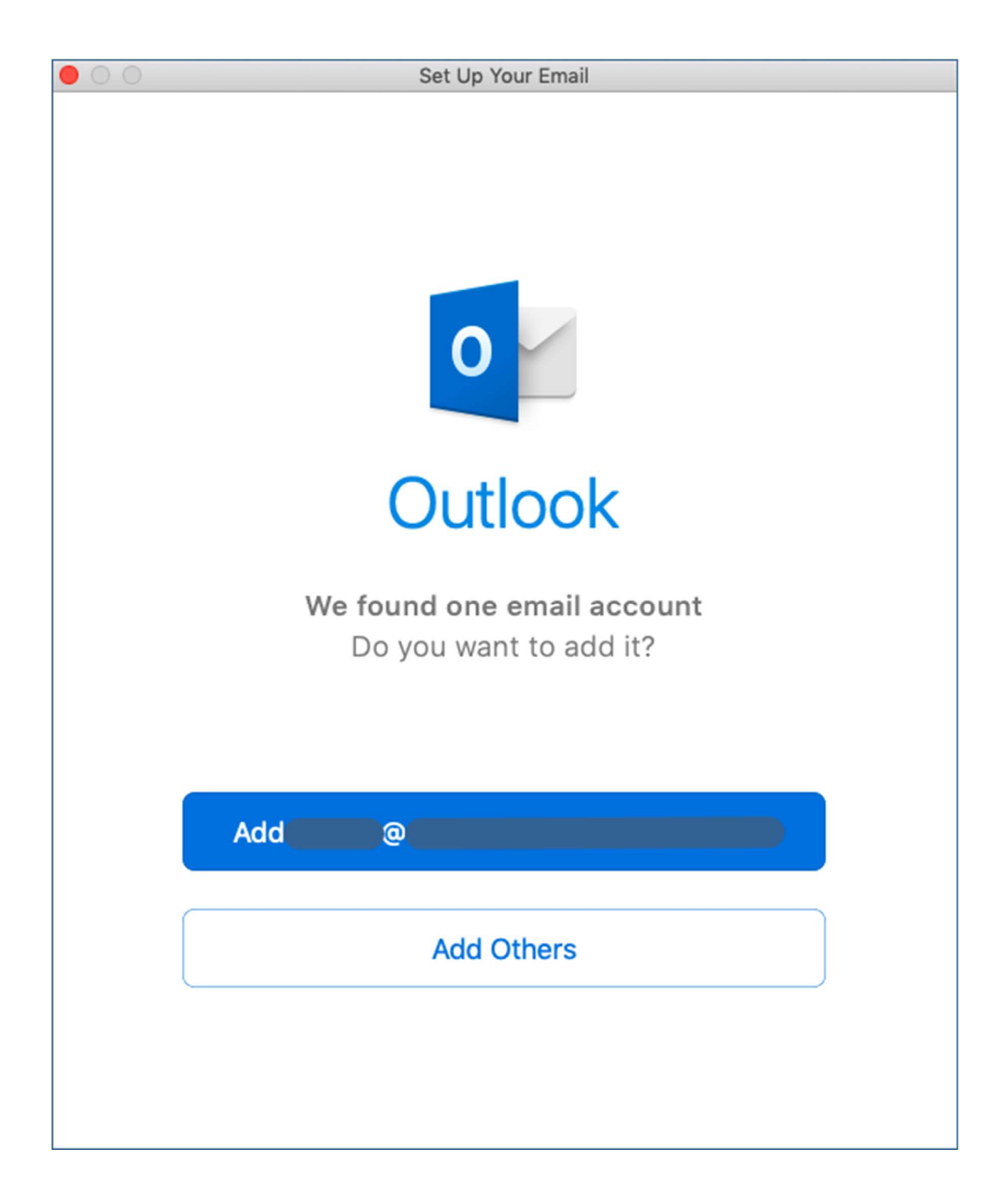

7. Enter your email address and click **Continue**.

| 00 | Set Up Your Email               |  |
|----|---------------------------------|--|
|    | 0                               |  |
|    | Please enter your email address |  |
|    | Email                           |  |
|    | user@example.com                |  |
|    | Continue                        |  |
|    |                                 |  |
|    |                                 |  |

- 8. Use the following settings:
  - Method: choose username and password from the dropdown menu
  - Email Address: your email address
  - **Domain**\username or Email: your email address (username)
  - **Password**: your password
  - **Server (optional)**: leave field blank. (Alternatively, you can enter: webmail19.mycloudmailbox.com)
  - Click Add Account

| 00           | Set Up Your Email          |               |
|--------------|----------------------------|---------------|
| $\leftarrow$ |                            | Not Exchange? |
|              | E S Exchange               |               |
|              | Method                     |               |
|              | Username and Password      | ٥             |
|              | Email Address              |               |
|              | user@example.com           |               |
|              | DOMAIN\username or Email   |               |
|              | user@example.com           |               |
|              | Password                   |               |
|              | •••••                      |               |
|              | Show Password              |               |
|              | Server (optional)          |               |
|              |                            |               |
|              | Add Account                |               |
|              | Need Help? Contact support |               |

9. A pop-up will appear asking you to allow Autodiscover to get new settings for your account. Make sure that the server mentioned is the correct one, and not, for example, a server that you are moving away from. If it is a different server, please contact your administrator. Otherwise, select **Allow**.

| 0 | Outlook was redirected to the server<br>autodiscover05.sherwebcloud.com to get<br>new settings for your account |  |
|---|----------------------------------------------------------------------------------------------------|--|
|   | Do you want to                                                                                                  |  |
|   | allow this server to configure your settings?                                                                   |  |
|   | https://autodiscover05.sherwebcloud.com/<br>autodiscover/autodiscover.xml                                       |  |
|   | Click Allow only if you fully trust the source, or if your<br>Exchange administrator instructs you to.          |  |
|   | Always use my response for this server                                                                          |  |
|   | Allow Deny                                                                                                    |  |

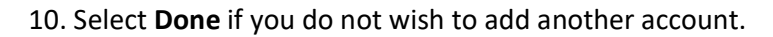

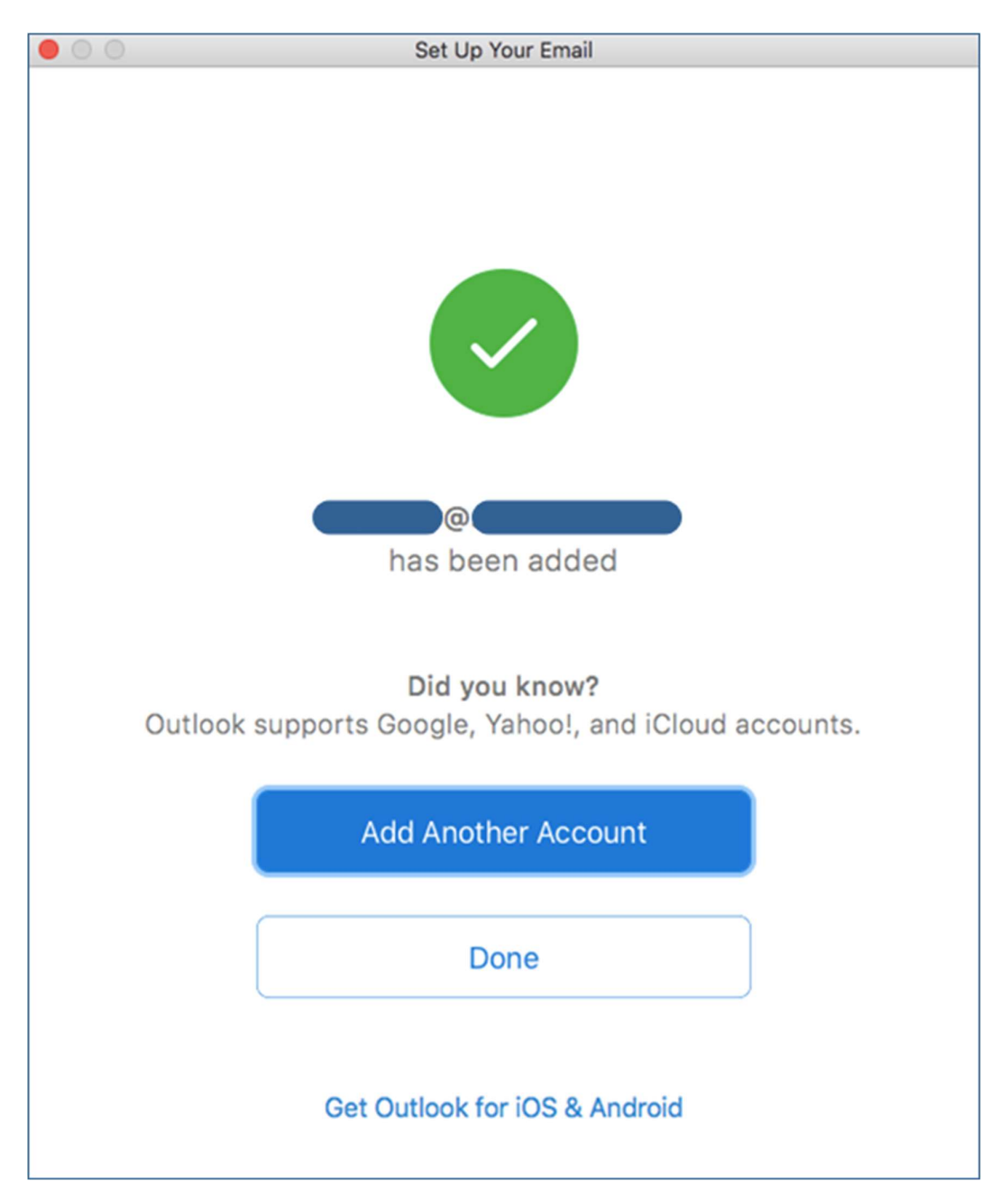

11. Modify the **Full Name** field, if you wish.

| Show All        | Accounts                         |
|-----------------|----------------------------------|
| Default Account | Exchange/Office 365 Account      |
|                 | Account description:             |
|                 | Personal information             |
|                 | Full name:                       |
|                 | E-mail address:                  |
|                 | Authentication                   |
|                 | Method: User Name and Password 🗘 |
|                 | User name:                       |
|                 | Password:                        |
|                 |                                  |
|                 |                                  |
|                 |                                  |
|                 |                                  |
|                 |                                  |
|                 | Advanced                         |
| + • - * •       |                                  |